## Zoek- en downloadinstructie voor Wandelen Dichtbij

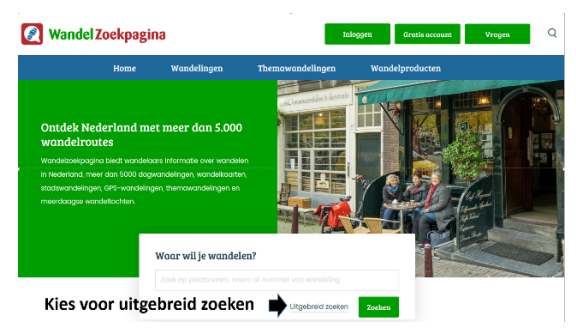

Ga naar: www.wandelzoekpagina.nl De startpagina ziet er als volgt uit:

Als resultaat krijg je een lijst met wandelingen:

Je kunt de wandelingen bekijken door op de betreffende wandeling te klikken:

Kies voor 'uitgebreid zoeken' en je komt bij een invulformulier. In blauwe kaders is aangegeven wat je moet invullen.

| km. Om ze allemaal te<br>zien vul 0 t/m 20 in<br>Klik Routebeschrijving<br>aan | Afstand in km's                                                                                                    | 0 🗍 t                           | 7m 20 | ÷.     |                   | WandelZ<br>Gemarke | app<br>rerd                                |
|--------------------------------------------------------------------------------|----------------------------------------------------------------------------------------------------|---------------------------------|-------|--------|-------------------|--------------------|--------------------------------------------|
|                                                                                | Provincies                                                                                                    |                                 |       | •      |                   | Stadswa            | andelingen                                 |
|                                                                                | Serie<br>Honden                                                                                                    | Alle series<br>Maakt niet uit   |       | ¥<br>¥ | & □<br>& □        | Nordic M<br>Rolsto | Vul als bron in<br>Cock Hazeu en           |
|                                                                                | Via Kaart   Image: Routebeschrijving   Image: Routebeschrijving   Image: Routebeschring   Image: Routebeschring |                                 |       |        | Bron<br>Trefwoord |                    | Peter Kuiper<br>Cock Hazeu en Peter Kuip 🔹 |
|                                                                                |                                                                                                    |                                 | Adres |        |                   |                    |                                            |
|                                                                                | Horeca l 🖓 Horeca l                                                                                                    | angs de route<br>:k beschikbaar |       |        | Plaats            |                    | Delft                                      |

dienst als korenmolen en draait geregeld. In verband met de aanleg van de spoortunnel werd de molen in 2009 voor de periode van de tunnelbouw overgedragen aan ProRail.

Lijkt de wandeling je wat, dan kun je de routebeschrijving downloaden. Klik daarvoor op 'Bekijk routebeschrijving'. Die kun je printen en je kunt aan de wandel!

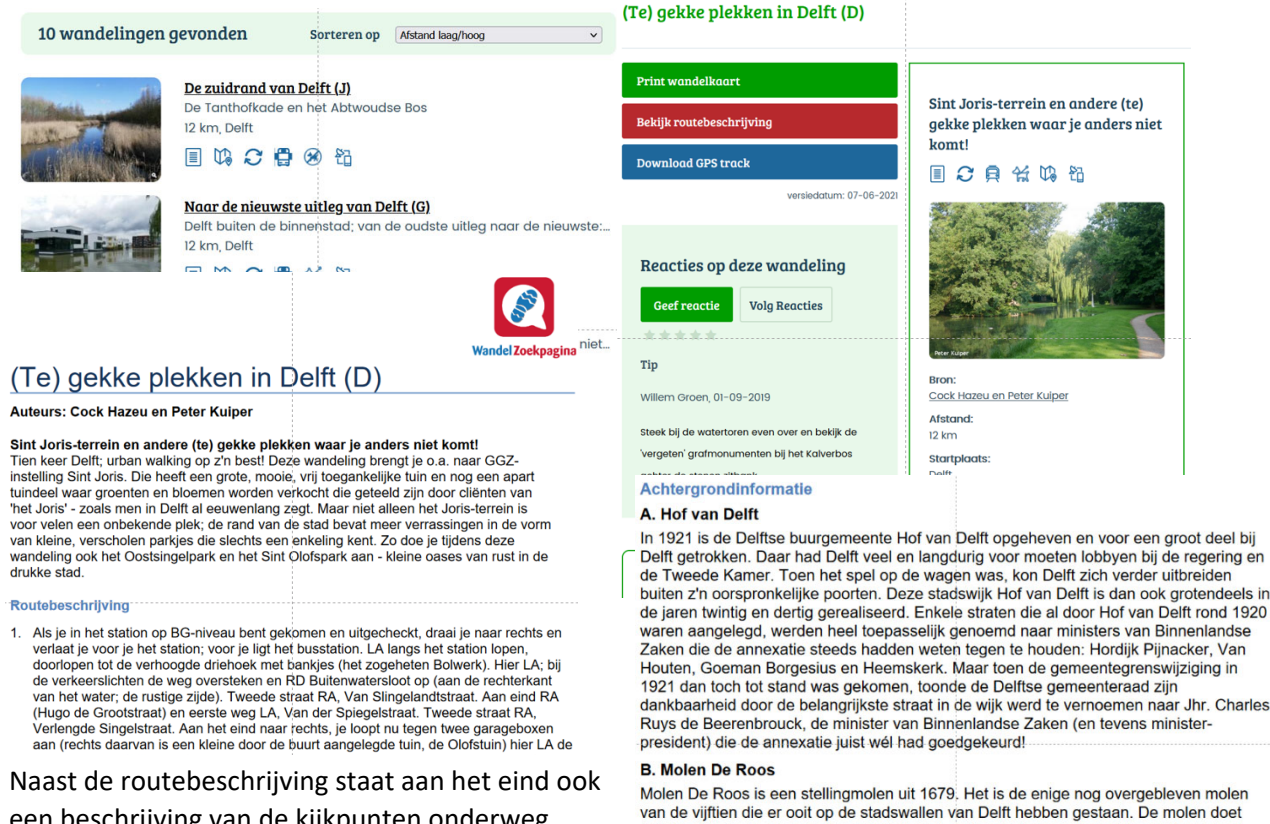

een beschrijving van de kijkpunten onderweg.